- 1. Log into **Destiny**
- 2. Click on the Catalog tab
- 3. Click on Library Search
- 4. From the Find dropdown window, select ISBN
- 5. From the Location dropdown menu, select Port Huron Area School District
- 6. Type in the **ISBN** number from the book
- 7. Click on Go

1000

| $(\mathbb{S})$ | Cleveland Elementary School Destiny Administrat |  |  |
|----------------|-------------------------------------------------|--|--|
| List All Sites | Home Catalog Circulation Reports Back Office    |  |  |
|                | Library Setter                                  |  |  |
| Library Search |                                                 |  |  |
| Destiny Quest  | Top 10 Basic Power Visual Copy Categories Num   |  |  |
| Add Title      | Find ISBN 978-0-439-06486-6                     |  |  |
| Import Titles  |                                                 |  |  |
| Export Titles  | Location Port Huron Area School District        |  |  |
| Update Titles  |                                                 |  |  |

8. Once the book displays, click on Add Copies

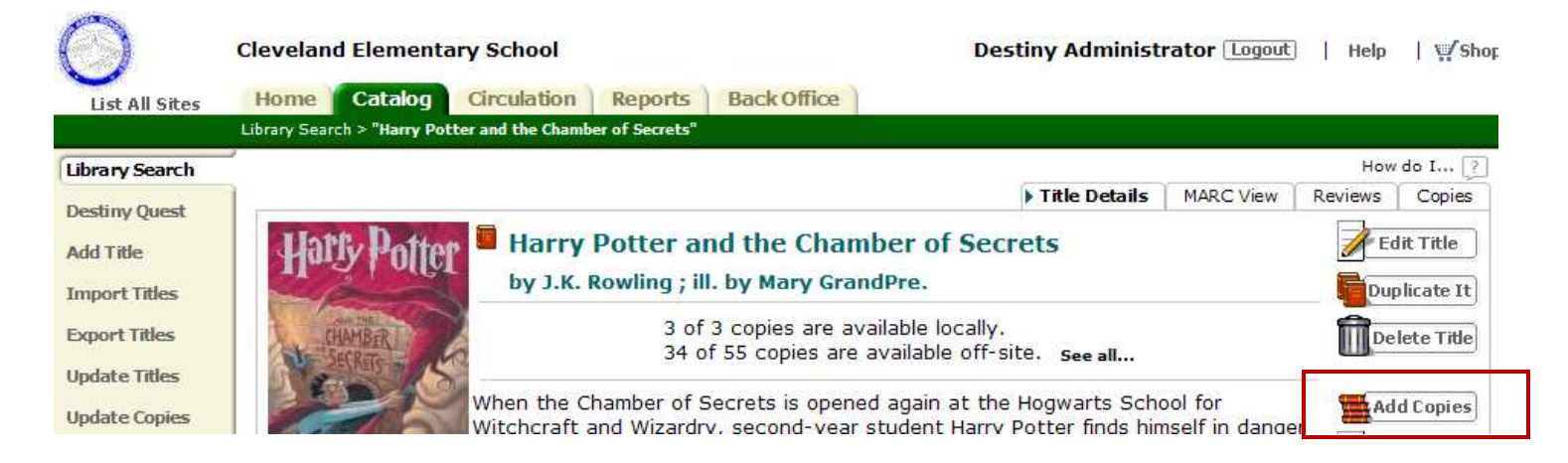

- 9. Enter the number of Copies you're adding
- 10. Enter the **Starting Barcode** you'll be using. This will be the first barcode on your barcode sticker sheet
- 11. Enter the Call Number
  - All Fiction books start with F, followed by a space and the first 3 letters of the Author's last name (all caps). F ROW (for Fiction Rowling)
- 12. Enter the **Purchase Price** (found on the book). This should include the \$ along with the book
- 13. Note: The Notes section can be used to display a message any time this book is checked in or out. For example, if a CD comes with the book, add a Note here indicating the CD must be checked in/out with this book. If you wish to enter something here, click on Add Note
- 14. Click on Save Copies
- 15. Put the barcode sticker on the book
  - Make sure that if you've added more than 1 copy, you put consecutive barcodes on the books
- 16. Continue for remaining books

|                                                                                                    | Cleveland Elementary School                                                                                                    |                                                                                                    | <b>Destiny Administrat</b>   | or Logout   H   | elp 🕴 🐺 Shop   🥂 🕕 🛓                      |
|----------------------------------------------------------------------------------------------------|----------------------------------------------------------------------------------------------------|----------------------------------------------------------------------------------------------------|------------------------------|-----------------|-------------------------------------------|
| List All Sites                                                                                      | Home Catalog Circulation                                                                                                    | Reports Back Office                                                                                                    |                              |                 |                                           |
|                                                                                                    | Check/Set Sources > Search Results > "Harry P                                                                                                    | Potter and the Chamber of Secrets'                                                                                                    | > Add Copies                 |                 |                                           |
| Library Search<br>Destiny Quest<br>Add Title                                                        | Harry<br>Author                                                                                                    | y Potter and the Cha<br>r Rowling, J. K.                                                                                                    | amber of Secrets             | Ľ               | How do I ?<br>Save Copies<br>Print labels |
| Import Titles<br>Export Titles<br>Update Titles<br>Update Copies<br>Reading Program<br>Search Setup | Status Av<br>*Number of copies 1<br>Starting Barcode •<br>L<br>C<br>*Call Number F F<br>Purchase Price \$23<br>Circulation Type Re<br>Date Acquired 111/<br>* = Required Field | vailable ?   0719000000001 ?   Generic Code 39, 14 chara   Assign next barcode   [Next: 37010280095545]   ROW   3.95   egular   ?   /10/2010 | acters total]                |                 | Cancel                                    |
|                                                                                                    | Copy Categories ?<br>Notes ?                                                                                                    |                                                                                                    |                              | Update Add Note |                                           |
|                                                                                                    |                                                                                                    | 🎙 Make sure CD is checke                                                                                                    | d out and returned with book | 28              |                                           |

## To check out/in by Homeroom

- 1. From within Destiny, click on the **Circulation** tab
- 2. Click on Check Out (or Check In, depending on what you're doing)
- 3. From the Homeroom dropdown menu, select the Teacher whose kids you're checking out to
- 4. Click on Select Patron

| $\odot$           | Cleveland Elementary School                  | Destiny Administrator Logout   Help   🛒 Sho |
|-------------------|----------------------------------------------|---------------------------------------------|
| List All Sites    | Home Catalog Circulation Reports Back Office |                                             |
|                   | Check Out                                    |                                             |
| Check <u>O</u> ut |                                              | How do I [?                                 |
| Check In          |                                              | To Patron <b>By Homeroom</b>                |
|                   |                                              |                                             |
| Renew             |                                              |                                             |
| Holds/ILL         | Homeroom Katheen                             |                                             |
| Finan             |                                              |                                             |
| rines             |                                              |                                             |

5. Click on the name of the student to whom you're checking out the book

| Check <u>O</u> ut   |           |          |          |          |
|---------------------|-----------|----------|----------|----------|
| Check <u>I</u> n    |           |          |          |          |
| Renew               | Homeroom: | Kathleen |          |          |
| Holds/ILL           |           |          |          |          |
| Fines               |           | No image |          |          |
| Copy Status         | No image  | on file. | No image | No image |
| Patron Status       | on file.  |          | on file. | on file. |
| Offline Circulation | Dylan     | Armanii  | Shidun   | Jamir    |
| Library Info        |           |          |          |          |

- 6. Scan the barcode on the book. The book is now checked out to the student
- 7. To check out to the next student, click on **Select Patron** and repeat

| $\bigcirc$           | Cleveland Elementary School                  | Destiny Administrator Logout   Help   🛒 Sho |
|----------------------|----------------------------------------------|---------------------------------------------|
| List All Sites       | Home Catalog Circulation Reports Back Office |                                             |
|                      | Check Out                                    |                                             |
| Check Out            |                                              | How do I 🤶                                  |
| Check In             |                                              | To Patron <b>By Homeroom</b>                |
| Renew<br>Holds/ILL   | Homeroom Kathleen                            |                                             |
| Fines<br>Copy Status | Find Copy Due Dates                          |                                             |
| Patron Status        | Dylan (Student: <u>45013827</u> ) ?          | Edit Patron                                 |
| Offline Circulation  | Checked Out Library: 2                       | Grade Level 4                               |
| Library Tofo         | Overdue Library: 2                           | Homeroom Kathleen                           |
|                      | Holds Ready ()                               |                                             |
| Reset                | Fines Library: \$0.00<br>Patron: \$0.00      |                                             |
|                      |                                              | Only today's check outs  GReceipt           |